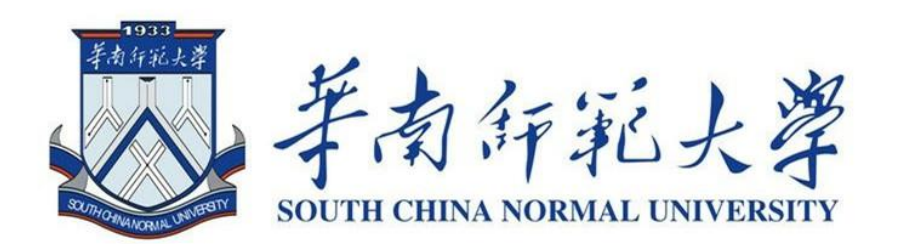

## 心理普查使用流程

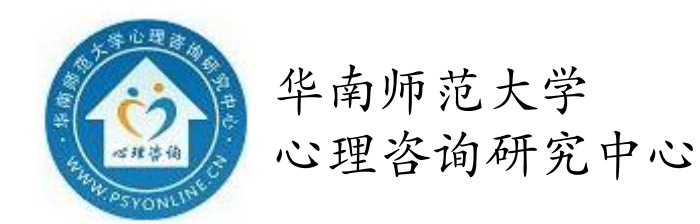

同学们:

你们好,感谢你们参与本次心理测评!

本次测试的目的是为了让学校了解大家心理健康的平均水平和 新学期适应情况,同时也让你们对自己的心理状况有所了解。请大 家根据自己的实际感受和真实想法认真作答!本次测评的时间最长 为15分钟,请大家注意时间,测评时间耗尽页面将自动结束本次 测评。本次测评的所有资料和结果都是保密的,不会对外公开,不 会对大家有任何负面的影响,请大家消除顾虑,放心作答!

下面是本次心理测评的流程指引:

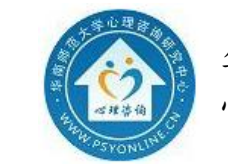

电脑端(网页)测评:

一、打开网页,输入 http://scnu.psy-cloud.net/user/web-v2//#/evaluation/index/planDetails?id=8 (edge/谷歌)
或扫二维码 进入朗心系统界面(如右图)

- 二、"进入系统"进入登录页面(如下图)
- 三、输入账号密码
- 在**账号**栏输入**学号**,密码**为生日年月日8位数字(身份证上的生日)**,填写验 证码,进入系统。

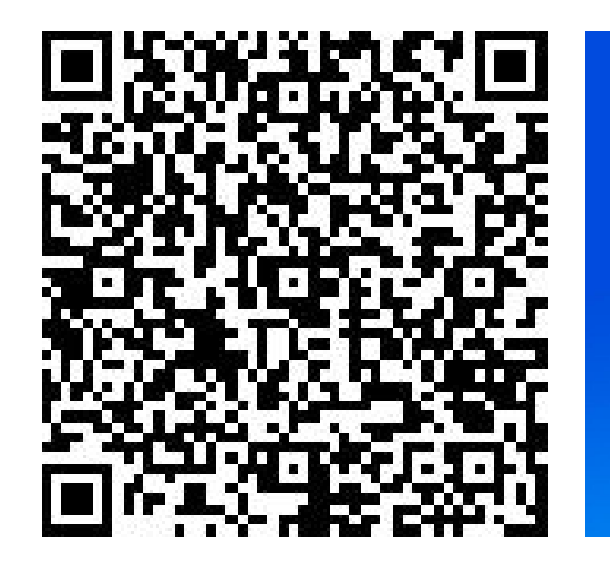

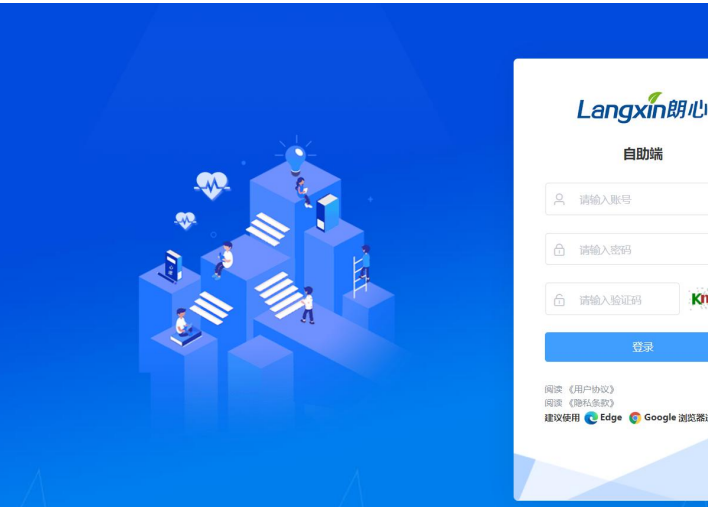

| 8 | 请输入密码  |      |
|---|--------|------|
| 6 | 请输入验证码 | P56x |
|   | 安蚕     |      |

### 四、填写个人信息并提交

• 按照真实情况填写个人信息,带\*号为必填项。

#### 您好, 欢迎使用心理健康信息化管理平台!

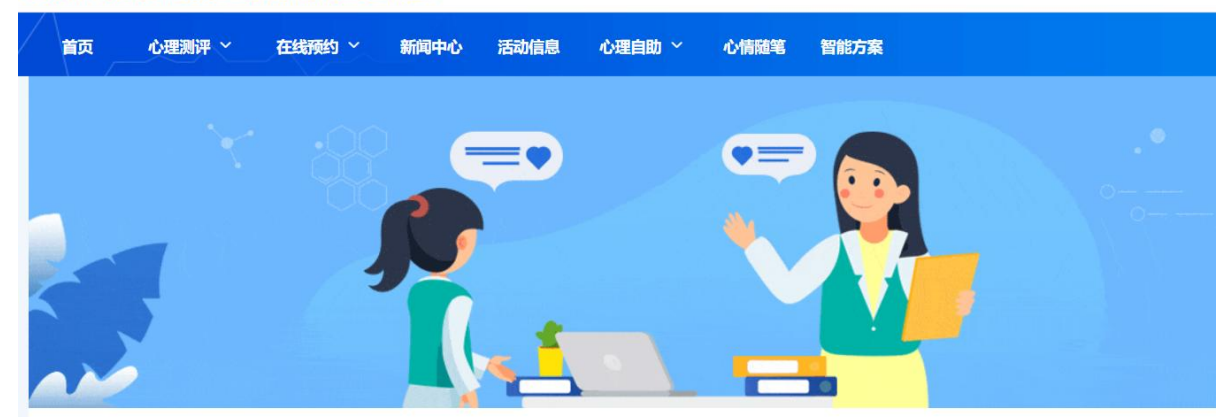

## •填写完后,于界面最下方点击"提交"

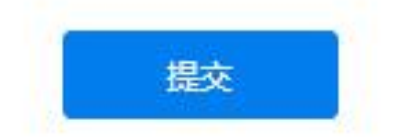

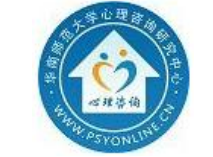

华南师范大学 心理咨询研究中心

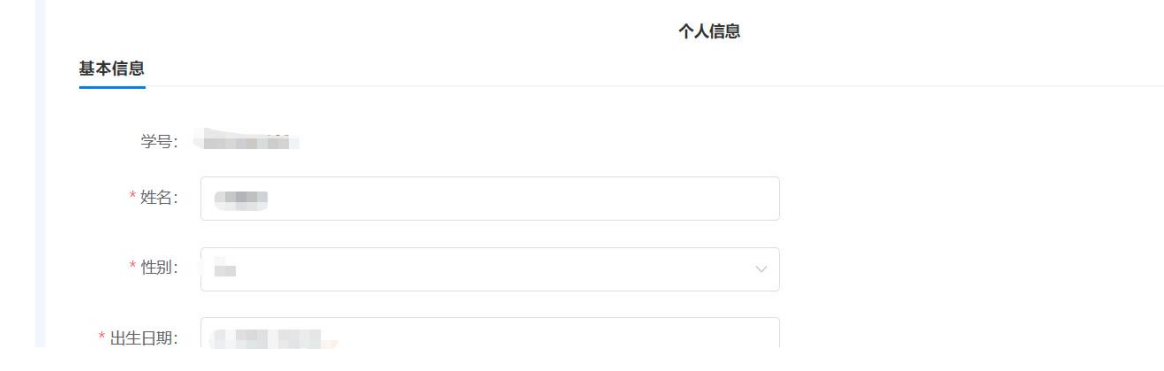

### 五、**进行测试** (1)点击"我的主页"来到测试界面

#### 您好,欢迎使用心理健康信息化管理平台!

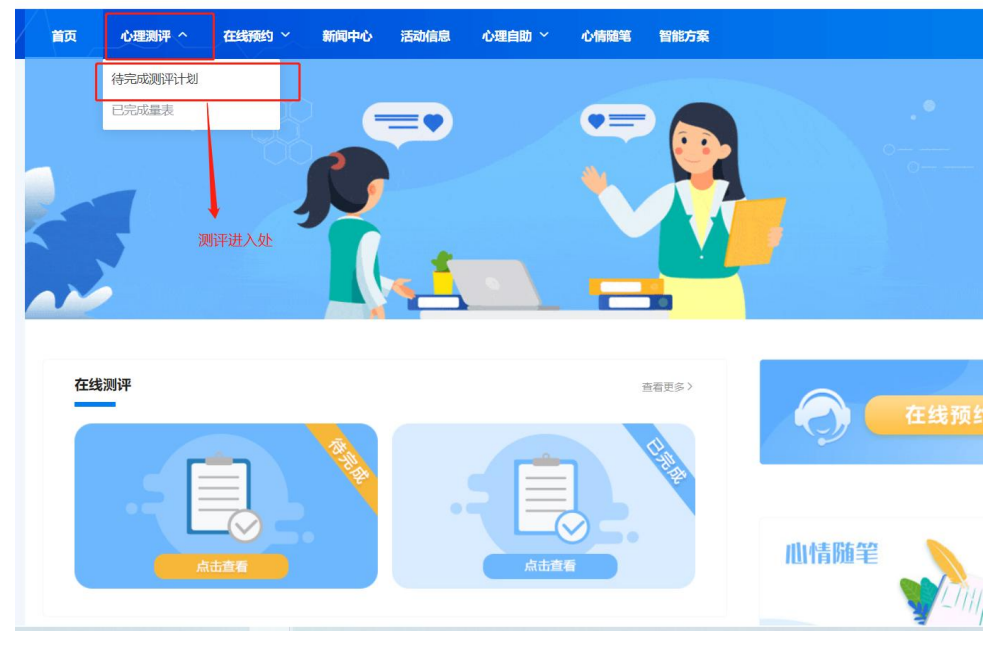

(2) 点击"参与测评"进入测试

心理普测

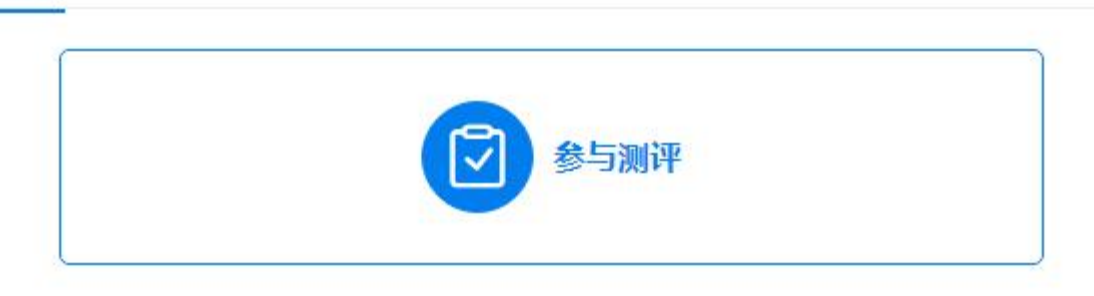

### (3)进入"待完成测评计 划",点击"开始"

| 序号 | 测评计划          | 量表数量 | 截止时间                | 操作         |
|----|---------------|------|---------------------|------------|
| 1  | Manual States | 19   | 2025-06-03 00:00:00 | 开始         |
|    |               | 返[   | 点击开始后领              | 会进入知情同意书页面 |

#### (4)进入知情同意书界面, 点击同意

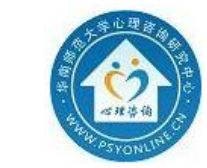

华南师范大学 心理咨询研究中心

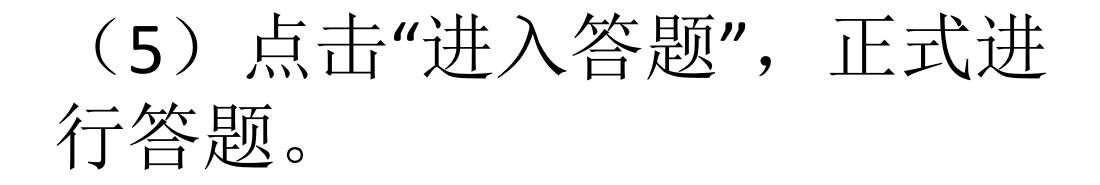

### (6) 按照真实情况完成答题, 点击提交。

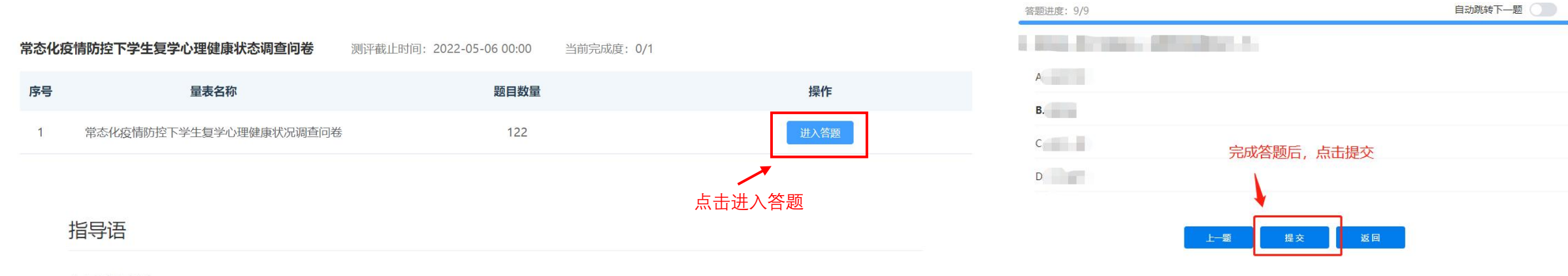

#### 亲爱的同学:

为了更有针对性地进行心理健康防护,我们需要了解大家在常态化疫情防控下回到学校之后的身心状况。您所填写的信息不会外泄,所获得的数据用于了解群体心理健康状况,以便指导后续工作,请务必认真如实填写。

完成本次调查约需要15分钟左右的时间。

谢谢您的参与!

点击开始答题

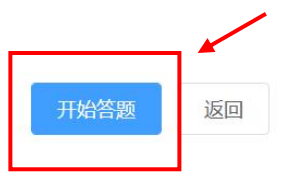

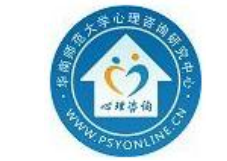

华南师范大学 心理咨询研究中心

### 六、查看结果

# 完成测试后可自行点击"查看结果",查看相应量表测评结果。

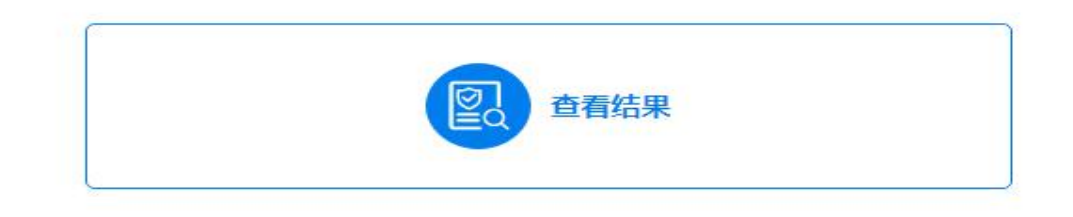

注:若咨询师在建立测评计 划时设定不允许学生查看结 果,或量表结果正在计算中, 则学生端无法查看量表结果。

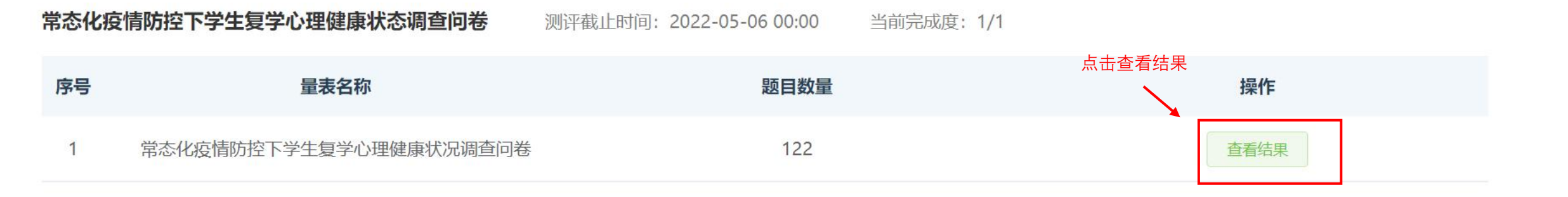

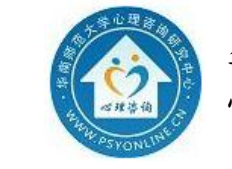

感谢您参与本次心理测评!

普测网址——http://scnu.psy-cloud.net/user/webv2//#/evaluation/index/planDetails?id=6 (edge/谷歌)

用户名——学号 密码——出生年月日 (8位数字)

测试结束后,若对测试结果存在疑问,可拨打心理热线进行电话 咨询。

石牌校园: 020-85213819、020-85216115 大学城校园: 020-39310202、020-39310303 南海校园: 0757-86687169 汕尾校园: 0660-3808525

> 华南师范大学心理咨询研究中心 www.psyonline.cn

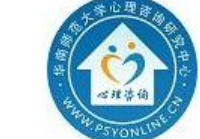

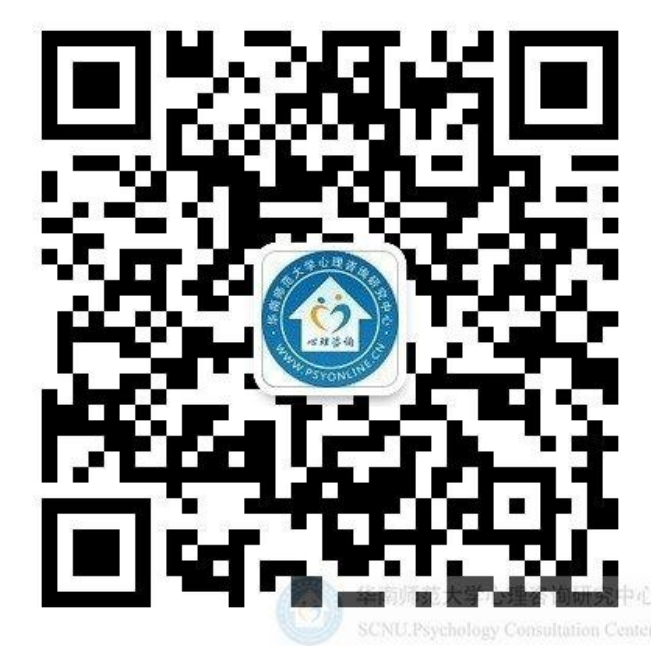